उच्च अदालत तुलसीपुर नेपालगंज इजलास अनलाईन श्रव्य दृश्य संवाद सम्बन्धी

## **USER Manual**

 सम्पुर्ण प्रयोगकर्ताहरुले सर्वप्रथम आफ्नो Google ID अर्थात G-mail ID अनिवार्य रुपमा बनाउनुपर्ने छ l for eg.

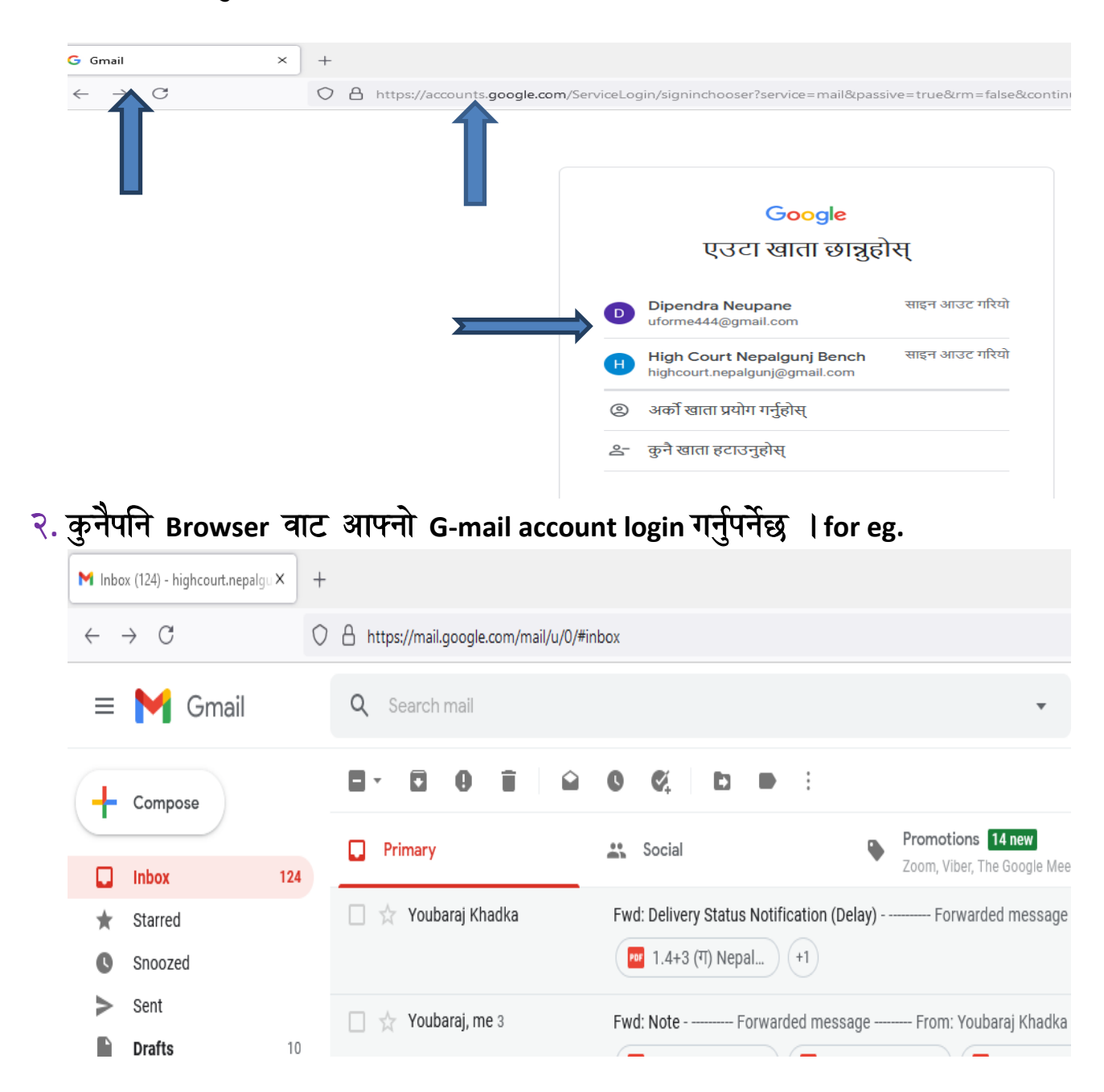

३. अनलाईन वहस प्रारम्भ हुनु भन्दा करिव 15 minutes पहिले अदालतको gmail account <u>ijlash1.nepalgunj@gmail.com</u>, <u>ijlash2.nepalgunj@gmail.com</u>,

## ijlash3.nepalgunj@gmail.com यी मध्ये जुन इजलासमा तपाईको मुद्दा छ त्यहि इजलासको g-mail account बाट तपाईलाई mail आउने छ ।e.g

| ▶ Inbox (126) - highcourt.nepalgu × |         | ) + |                                           |                                                                                                |                                                                               | - | ٥          | × |
|-------------------------------------|---------|-----|-------------------------------------------|------------------------------------------------------------------------------------------------|-------------------------------------------------------------------------------|---|------------|---|
| $\leftarrow \rightarrow C$          |         | 0   | A https://mail.google.com/mail/u/0/#inbox |                                                                                                |                                                                               |   | ${igodot}$ | ≡ |
| = 附 Gmail                           |         |     | Q Search mail                             | ×                                                                                              | 0                                                                             | ٤ |            | H |
| ( <b>+</b> )                        | Compose |     | <b>D</b> · <b>D O D</b>                   | <b>C C D D</b> :                                                                               | 1-50 of 262                                                                   | < | >          | Ŧ |
| -                                   |         | 6   | Primary                                   | Social     Promotions 14 new Zoom, Viber, The Google Meet                                      |                                                                               |   |            | ^ |
| ₩ s                                 | Starred | 0   | 🗌 🙀 high court nepalgun. 🗲                | Happening now: high court nepalgunj is inviting you to a video meeting - high court nepalg     | junj <ijlash2.nepa< th=""><th>I</th><th>9:28 A</th><th>м</th></ijlash2.nepa<> | I | 9:28 A     | м |
| C s                                 | Snoozed |     | 🗌 🚖 Google                                | Security alert for ijlash2.nepalgunj@gmail.com - This is a copy of a security alert sent to ij | lash2.nepalgunj@                                                              | ) | 9:27 A     | M |

४. Mail प्राप्त भएपछी त्यस mail लाई open गर्नुहोस् या double click गर्नुहोस् यो

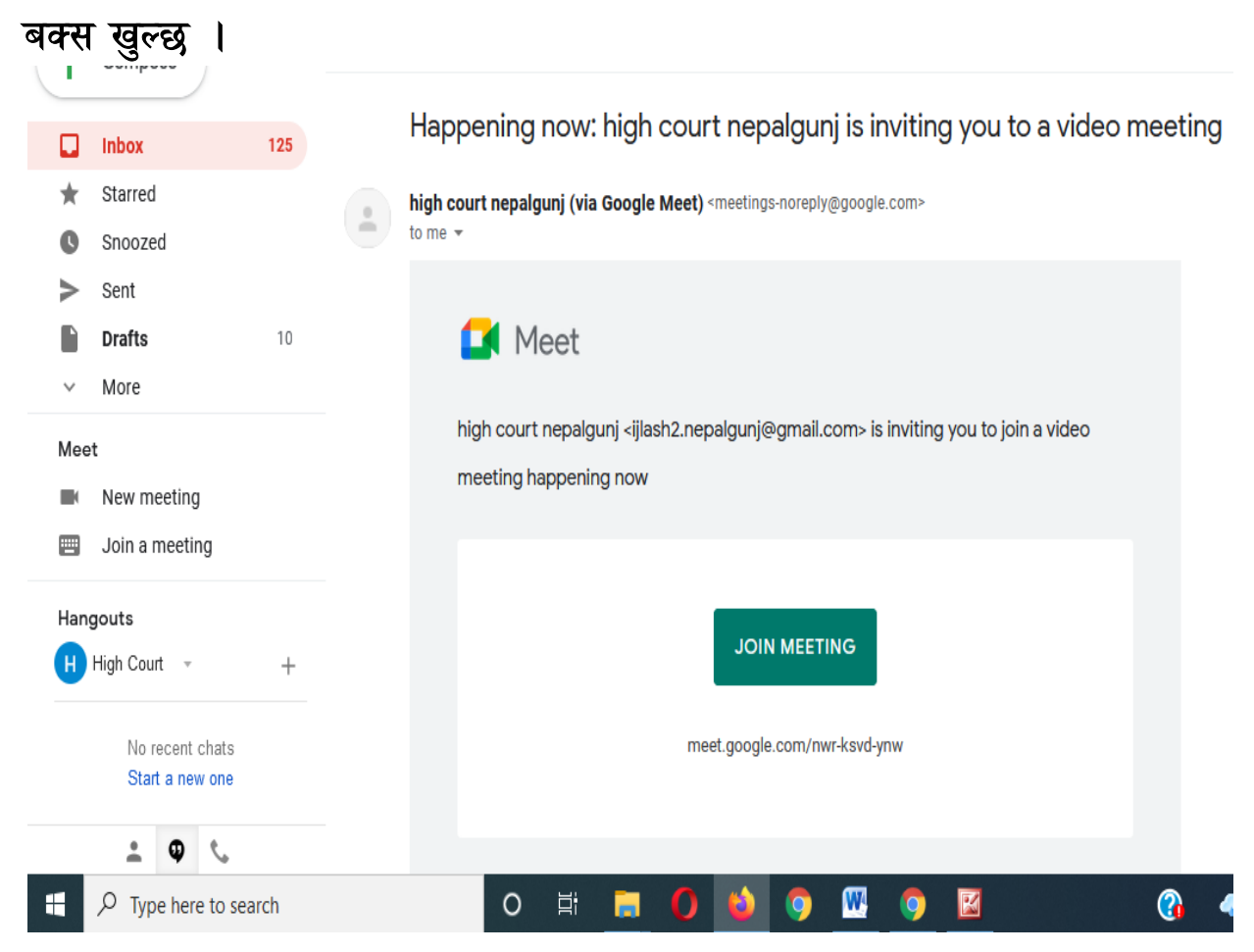

## ४. त्यसपछी JOIN MEETING मा Click गर्नुहोस ।

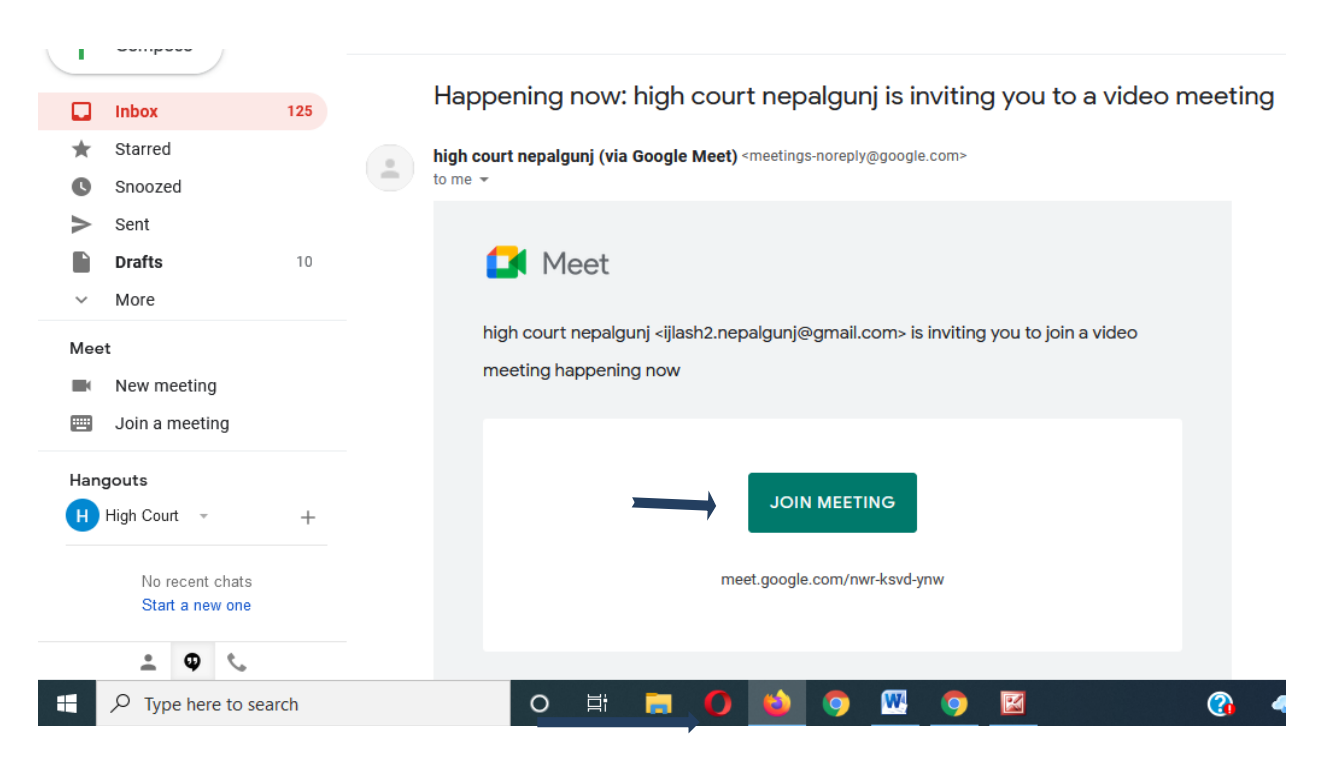

६. पहिले allow लेखेको tab मा click गर्नुहोस अनि join now मा click गर्नुहोस. यस्तो

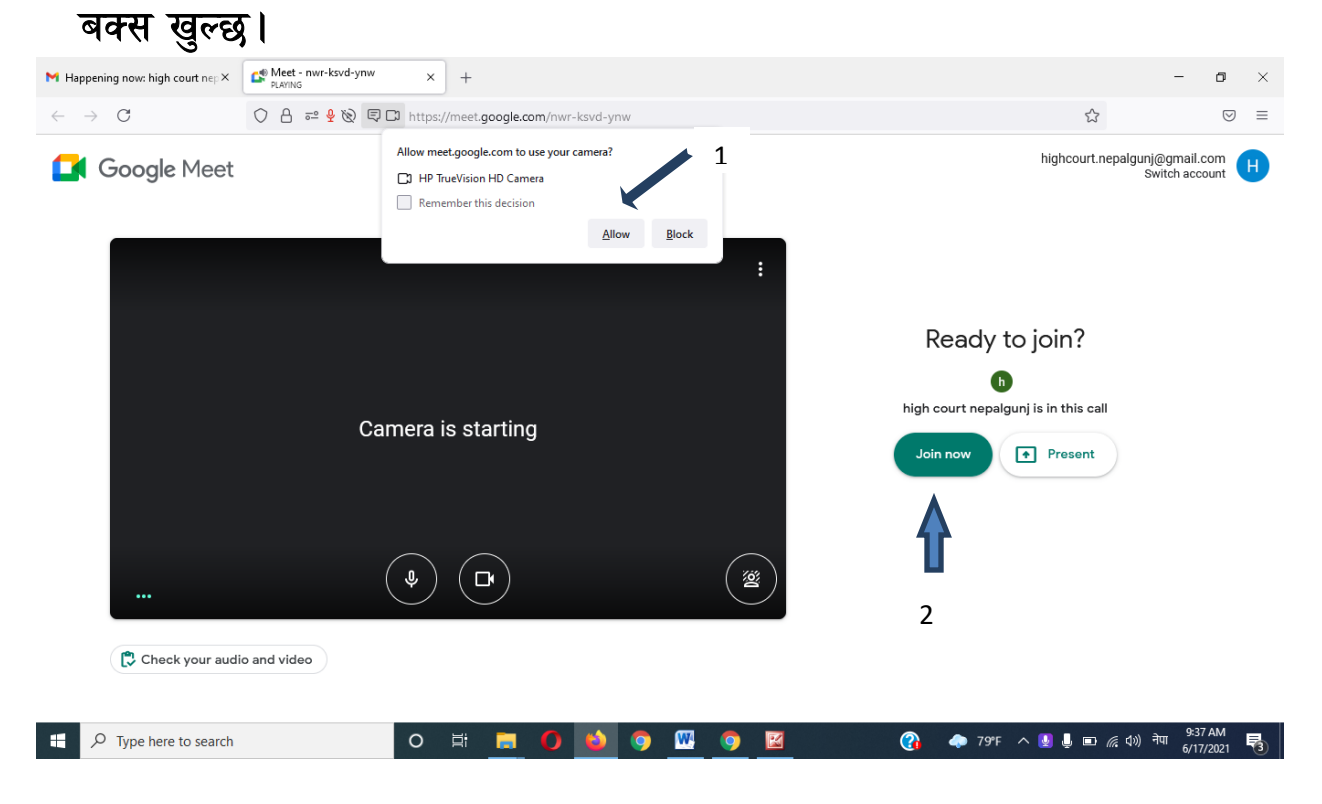

७. अव तपाई अनलाईन वहसमा connected हुनु भएको छ कृपया Host अनुमति नपाउदा सम्म आफ्नो microphone mute गर्दिनुहोला

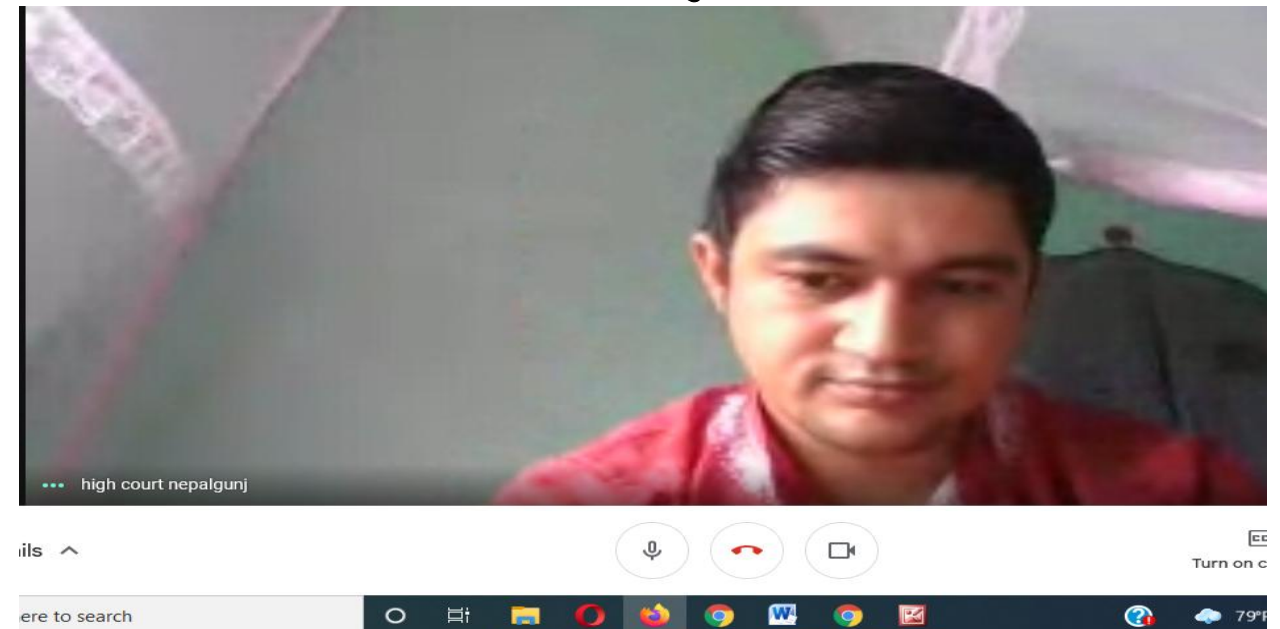

कुनै प्राविधिक समस्या परेमा मो न. ९८५ १२०८८३३ मा सम्पर्क गर्नुहोला ।